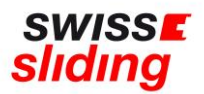

## Nationale Erstlizenz Kurzanleitung für Lizenzbeantragung

Bevor Du mit der Beantragung Deiner Erstlizenz beginnst, bitte die folgenden, wichtigen Hinweise beachten und die erforderlichen Dokumente zum Hochladen bereithalten. Aktuelle Downloads und Links findest du auf unserer Homepage: <u>https://www.swiss-sliding.com/lizenz</u>

- 1. ID Vorder- Rückseite auf einer Seite
- 2. Krankenkasse Karte Vor/Rückseite auf einer Seite
- 3. IBSF Verhaltenskodex ALLE Seiten, unterzeichnet
- Beim Hochladen einer ID als Ausweisdokument oder der Krankenkasse Karte bitte unbedingt darauf achten, dass jeweils die Vorder- und Rückseite auf einer Seite als jpg Datei abgespeichert ist.
- Bitte darauf achten, dass beim Hochladen des unterschriebenen IBSF-Formulars «Verhaltenskodex» komplett alle Seiten (nicht nur die letzte Seite mit der Unterschrift) im Scan enthalten sind.
- Bei der Beantragung einer nationalen Lizenz ist die Absolvierung des ImPACT-Tests NICHT erforderlich.
  Bitte hier bei der Bestätigung «Nicht erforderlich bei nationaler Lizenz» auswählen und bei «Datum des ImPACT-Tests» den 01.01.1900 erfassen
- Bei der Beantragung einer nationalen Lizenz ist die Einwilligung in die Einverständniserklärung von Swiss Sliding 2022 NICHT erforderlich.
  Bitte hier deshalb «Nicht erforderlich bei nationaler Lizenz» auswählen

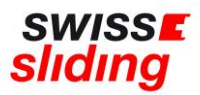

## Bei einem erstmaligen Lizenzantrag ist dieser Ablauf zu befolgen

Folgenden Link aufrufen:

https://mein.fairgate.ch/swisssliding/internal/signin

Das Fenster zum Einloggen öffnet sich:

| fairgate O INTERNER BEREICH             |                                                   |
|-----------------------------------------|---------------------------------------------------|
| Swiss Sliding                           |                                                   |
| E-Mail                                  |                                                   |
| Passwort                                |                                                   |
| ☐ Eingeloggt bleiben Einloggen ⊙        |                                                   |
| Passwort vergessen?                     |                                                   |
| Hier klicken und Passwort zurücksetzen. | Beim ersten Einloggen muss man sich registrieren. |
| Erstmaliger Login?                      | Darauf den Ablauf anhand                          |
| Hier klicken und Konto aktivieren.      | der Meldungen verfolgen<br>und Konto aktivieren.  |
| Swiss Sliding beitreten?                | Hier klicken                                      |
| Hier klicken und registrieren.          |                                                   |
| Newsletter abonnieren?                  |                                                   |
| Abonnieren                              |                                                   |
| nräsentiert von Fairgate                |                                                   |

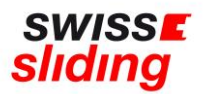

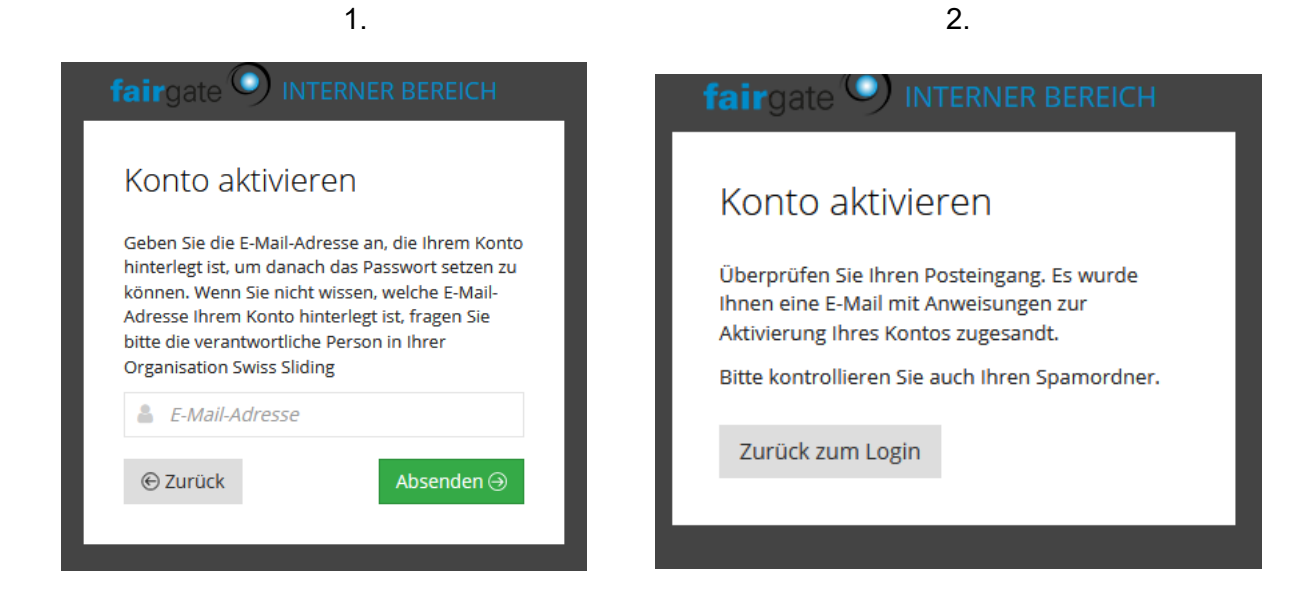

Jetzt kannst Du Dich entsprechend einloggen:

| fairgate () INTERNER BEREICH                                   |  |
|----------------------------------------------------------------|--|
| Swiss Sliding                                                  |  |
| 🛔 E-Mail                                                       |  |
| A Passwort                                                     |  |
| Eingeloggt bleiben Einloggen ⊖                                 |  |
| Passwort vergessen?<br>Hier klicken und Passwort zurücksetzen. |  |
| Erstmaliger Login?<br>Hier klicken und Konto aktivieren.       |  |
| Swiss Sliding beitreten?<br>Hier klicken und registrieren.     |  |
| Newsletter abonnieren?<br>Abonnieren                           |  |
| präsentiert von Fairgate                                       |  |

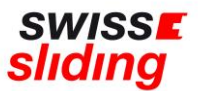

Beim erstmaligen Lizenzantrag müssen nun die einzelnen Felder beim Register «Nationale Lizenz» aufgefüllt werden:

| swiss <b>e</b><br><mark>sliding</mark> Antragsformular |                                     | DE |
|--------------------------------------------------------|-------------------------------------|----|
| Internationale Lizenz (nur Erstlizenz                  | ) Nationale Lizenz (nur Erstlizenz) |    |
| Mitgliedschaft                                         | Wählen                              | ~  |
| Stammdaten                                             |                                     |    |
| Vorname *                                              |                                     |    |
| Nachname *                                             |                                     |    |
| Anredeart *                                            | Wählen                              | ~  |

Alle zur Lizenzierung erforderlichen Formulare sind auf unserer Homepage unter Lizenz zu finden: <u>https://www.swiss-sliding.com/lizenz</u>

| swiss <b>r</b><br>sliding |                                                                                                    | START | ÜBER UNS | SPORT | RESULTATE | PROGRAMM | LIZENZ |
|---------------------------|----------------------------------------------------------------------------------------------------|-------|----------|-------|-----------|----------|--------|
|                           | Lizenzen                                                                                                    |       |          |       |           |          |        |
|                           | Lizenzbestimmungen (ab 07/2021)                                                                                                    |       |          |       |           |          |        |
|                           | Internationale Lizenz:                                                                                                    |       |          |       |           |          |        |
|                           | Int_Erstlizenz Anleitung<br>Int_Folgelizenz Anleitung                                                                              |       |          |       |           |          |        |
|                           | benötigte Dokumente für internationalen Lizenzantrag.                                                                              |       |          |       |           |          |        |
|                           | IBSF ImPACT Gehimerschütterungstest 2023/24                                                                                        |       |          |       |           |          |        |
|                           | IBSE ImPACT Concussion Test 2023/24<br>IBSE Verbaltenskodex Athleten 2022/23                                                       |       |          |       |           |          |        |
|                           | IBSF Code of Conduct Athletes 2022/23                                                                                              |       |          |       |           |          |        |
|                           | <u>SSL Einverständniserklärung (int. Lizenzen) 2022/23</u>                                                                         |       |          |       |           |          |        |
|                           | Nationale Lizenz:                                                                                                    |       |          |       |           |          |        |
|                           | <u>Nat. Erstlizenz Anleitung</u><br><u>Nat. Folgelizenz Anleitung</u>                                                              |       |          |       |           |          |        |
|                           | benötigte Dokumente für nationalen Lizenzantrag:<br>IBSE Verhaltenskodex Athleten 2022/23<br>IBSE Code of Conduct Athletes 2022/23 |       |          |       |           |          |        |
|                           |                                                                                                    |       |          |       |           |          |        |

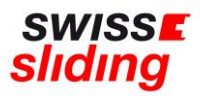

## Clubzugehörigkeit:

Solltest du noch keinem Club zugehören, wählst du für **deine Erstlizenz** Swiss Sliding (keine Clubzugehörigkeit) (gültig für 1 Jahr) aus:

| Ich bin Mitglied im Club *                              | Wählen                                                               | ~  |
|---------------------------------------------------------|----------------------------------------------------------------------|----|
|                                                         | Fachverband Naturbahnrodeln                                          | •  |
| Bestätigung Gesundheitszustan                           | Neuer Bob- und Schlittelclub Girenbad<br>Saint Moritz Bobsleigh Club |    |
| Ich bestätige, dass ich für die<br>auszuübende Sportart | Skeleton Club Engiadina                                              | J. |
| gesund / medizinisch                                    | Skeletonclub Limmattal                                               | L  |
| geeignet bin und der<br>Arztbesuch nach dem             | Swiss Sliding (keine Clubzugehörigkeit)                              |    |
| 01.04.2024 erfolgt ist. *                               | Zürcher Bob Club                                                     | -  |

So hast du Zeit, dich bis zur Folgelizenz zu informieren und zu entscheiden, bei welchem Club du beitreten und Mitglied sein möchtest.

Dazu findest du unter: <u>https://www.swiss-sliding.com/downloads</u> im «Factsheet Clubstruktur» die entsprechenden Clubvorstellungen und Informationen.

## Übermittlung Lizenzbeantragung

Wenn alle Felder ausgefüllt und die erforderlichen Unterlagen hochgeladen worden sind, kann mit dem grünen Button die Lizenzbeantragung abgeschlossen werden.

| Ich bestätige, dass ich                                                             | Wählen                                                                           | ~                 |  |
|-------------------------------------------------------------------------------------|----------------------------------------------------------------------------------|-------------------|--|
| Kenntnis vom Inhalt der<br>Einverständniserklärung von<br>Swiss Sliding 2022 habe * |                                                                                  |                   |  |
|                                                                                     | Ich bin kein Roboter.<br>reCAPTCHA<br>Datenschutzerklärung - Nutzungsbedingungen | Lizenzbeantragung |  |

Bei fehlenden Eingaben in Pflichtfeldern, kann der Antrag nicht beantragt werden und es erscheint die Meldung in 'Rot', wo etwas falsch ist oder fehlt.

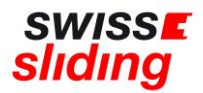

Wenn alle Felder korrekt ausgefüllt worden sind, erfolgt eine Bestätigung von der Geschäftsstelle.

Der Antrag wird durch Swiss Sliding auf Vollständigkeit und Inhalt geprüft.

Sofern alle Daten korrekt vorliegen, wird die Lizenz durch Swiss Sliding erteilt und eine Rückmeldung erfolgt per E-Mail

Bei Fragen wende Dich bitte an Sonja Kubli 078 221 55 38 oder per Mail an sonja.kubli@swiss-sliding.com oder info@swiss-sliding.com